# WPR1500HVWCRAUG

WPR1500-HV Wireless Charging Receiver Application User's Guide

Rev. 3.0 — 4 July 2022

User Guide

# 1 Introduction

This document describes how to use WPR1500-HV receiver reference board designed by NXP. It supports 15W EPP output according to the WPC Qi V1.2.4 specification, and can be extended to support new V1.3.x specification. The power level can also be extended with special TX to up to 30 W. It is a low-cost reference solution that can be easily customized through the FreeMASTER tool.

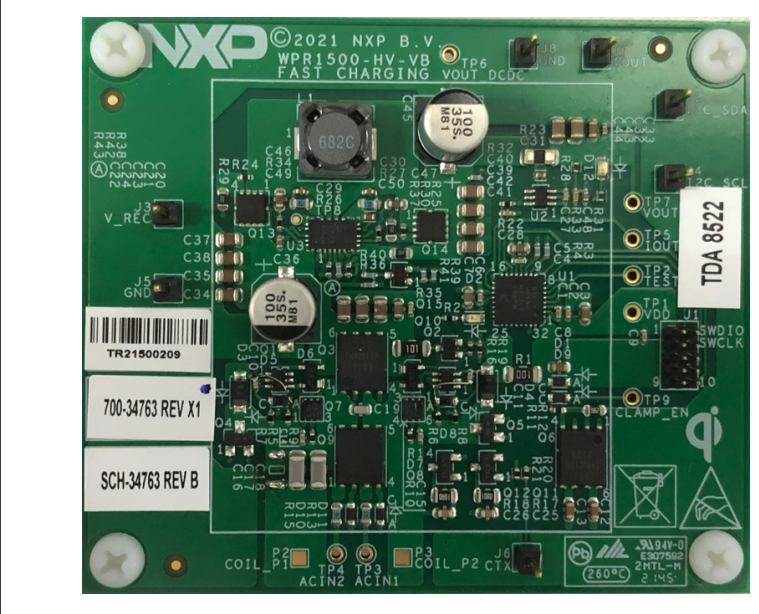

Figure 1. WPR1500-HV Receiver Board

# 2 System Features

The WPR1500 EPP receiver reference board has the following features:

- Compliant with the EPP WPC Qi V1.2.4 specification, can be extended to V1.3.x.
- Input voltage (3.5 V 20 V AC peak) from the transmitter through the receiver coil.
- Output voltage range can be set from 3.5 V to 20 V.
- Default output power 15W(12V@1.25A), can be extended up to 30W(20V@1.5A).
- Supports FSK communication with EPP transmitter.
- · Hardware protection of rectifier voltage, output voltage, and output current.
- · FreeMASTER tool to enable customization and calibration.

# NP

#### Contents

| 1    | Introduction         | .1 |
|------|----------------------|----|
| 2    | System Features      | .1 |
| 3    | Abbreviations        | .2 |
| 4    | Package Checklist    | .2 |
| 5    | System Block Diagram | .2 |
| 6    | Hardware Description | .3 |
| 7    | Getting Started      | 4  |
| 8    | References1          | 14 |
| 9    | Revision History1    | 14 |
| Lega | l information        | 15 |

# 3 Abbreviations

The following table provides the abbreviation descriptions in this document.

#### Table 1. Abbreviations

| Abbreviation | Description                     |
|--------------|---------------------------------|
| WPR          | Wireless Power Receiver         |
| DC           | Direct Current                  |
| JTAG         | Joint Test Action Group         |
| SCI          | Serial Communications Interface |
| RX           | Receiver                        |
| ТХ           | Transmitter                     |
| ASK          | Amplitude-Shift Keying          |
| FSK          | Frequency-Shift Keying          |
| ВРР          | Baseline Power Profile          |
| EPP          | Extended Power Profile          |
| FOD          | Foreign Object Detection        |
| MCU          | Microcontroller Unit            |

### 4 Package Checklist

#### Table 2. Package checklist

| Name                      | Count |
|---------------------------|-------|
| WPR1500-HV Receiver board | 1     |

# 5 System Block Diagram

The following figure shows the WPR1500 EPP receiver wireless charging system.

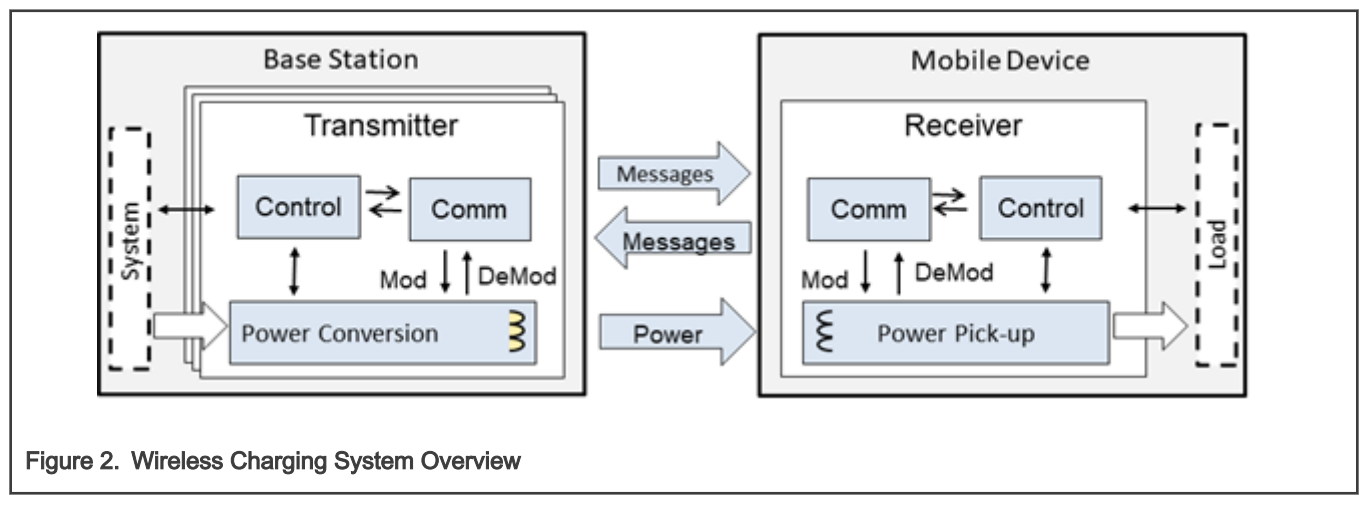

Obtain the WPC Qi information from: www.wirelesspowerconsortium.com/developers/.

# 6 Hardware Description

#### 6.1 Reference Board Block Diagram

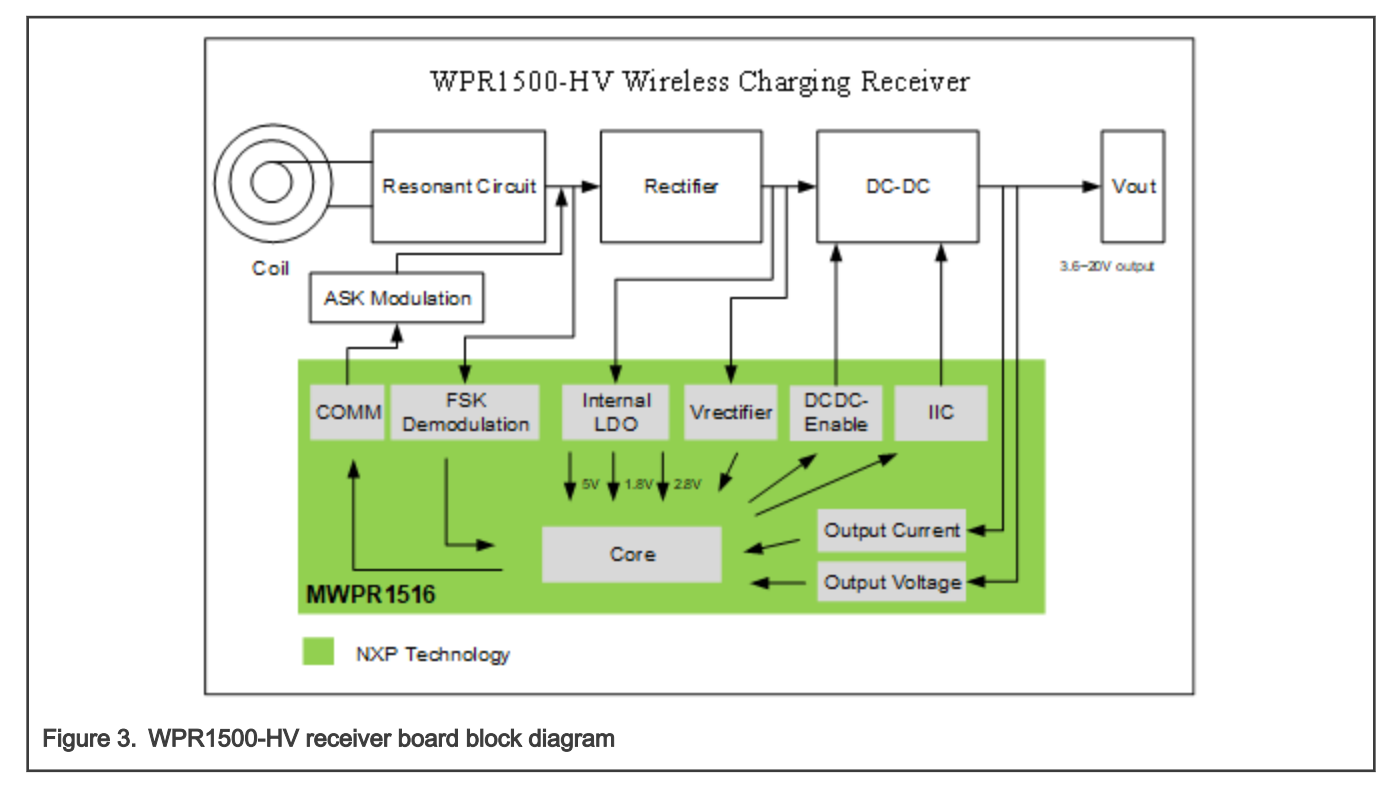

#### 6.2 Modules explanation

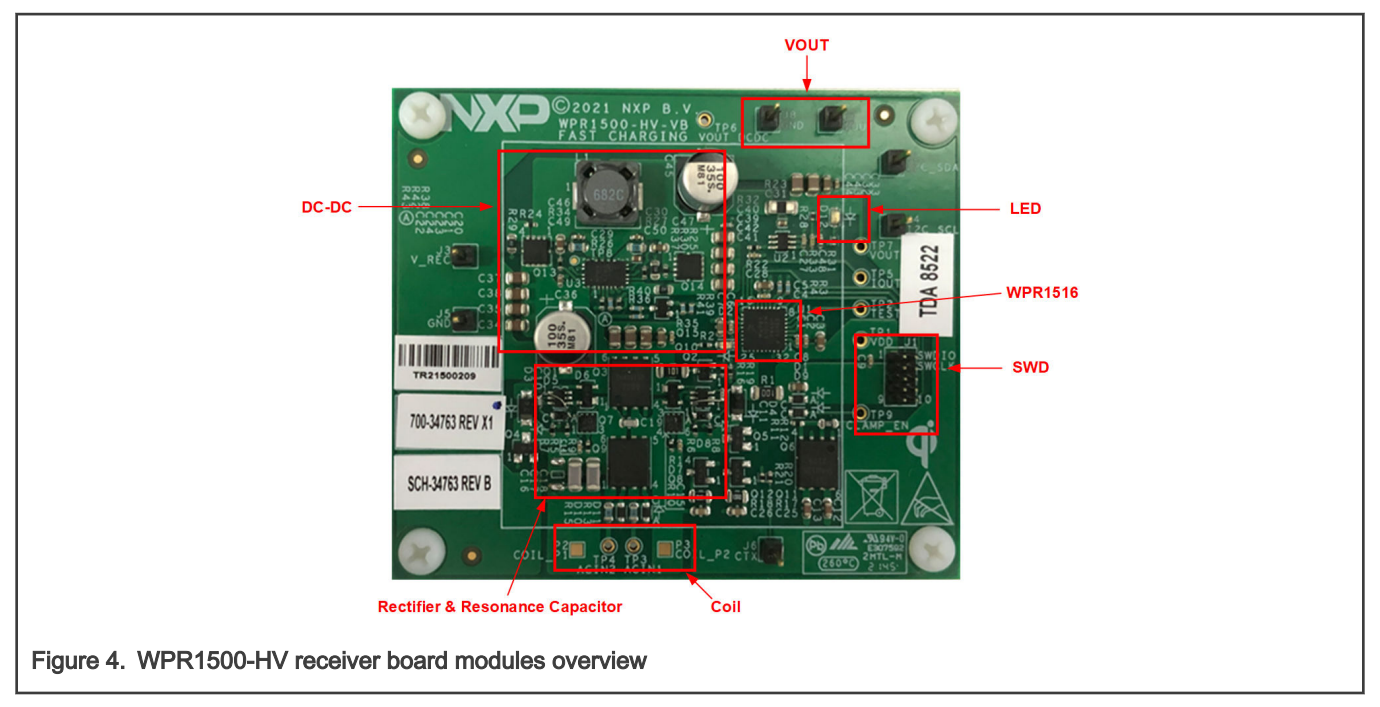

Controller

The NXP MWPR1516 chip is the central controller of the WPR1500-HV receiver board. The chip higher integration receiver controller MCU for wireless power transfer application. The WPR15xx is a Cortex M0+ core ASSP with NXP's UHV technology. It includes the FSK and CNC models that allow easy development for bi-directional communication architecture between the transmitter and receiver.

The following modules are used in this application:

- CNC controls the communication and provides AC protection.
- High-voltage input PMC module with three power modes: Run, Wait, Stop.
- Programmable gain amplifier (PGA) with differential input and output.
- FSK demodulation timer (FSKDT).
- WDOG with independent clock source.
- Rectifier

The rectifier uses a self-driven sync type. Its characteristics are:

- Input voltage: 3.5 V 20 V AC peak.
- Output voltage: 3.5 V 20 V DC.
- Communication
  - The ASK differential bi-phase signal is modulated by switching the modulation capacitor.
  - The FSK signal is demodulated by the CNC and FSKDT module.

# 7 Getting Started

#### 7.1 System developing environment

WPR1500-HV receiver board supports debugging with IAR and FreeMASTER tools. The following figure shows the setup of the debug connection. To download an image onto the WPR1516 chip, connect a debugger (J-LINK or P&E-Multilink FX) to the JTAG port of the receiver board. J3 (V\_REC) and J5 (GND) on the board need to be connected to 5 - 12 V DC power supply in order to get power.

To monitor the working status of the WPR1500-HV receiver board by FreeMASTER, remove the external power before putting the WPR1500-HV receiver board on the transmitter panel.

The following figure shows the connection when downloading an image.

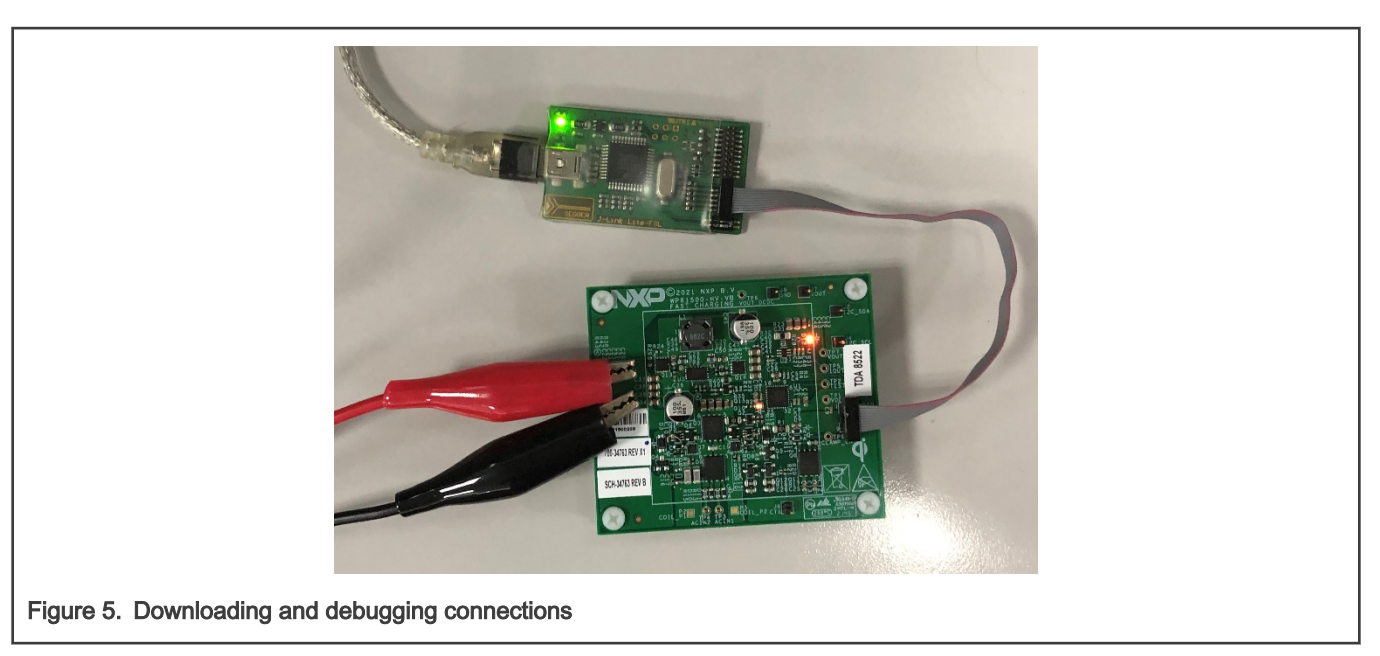

The following figure shows the connections when the user needs to monitor the working status by FreeMASTER.

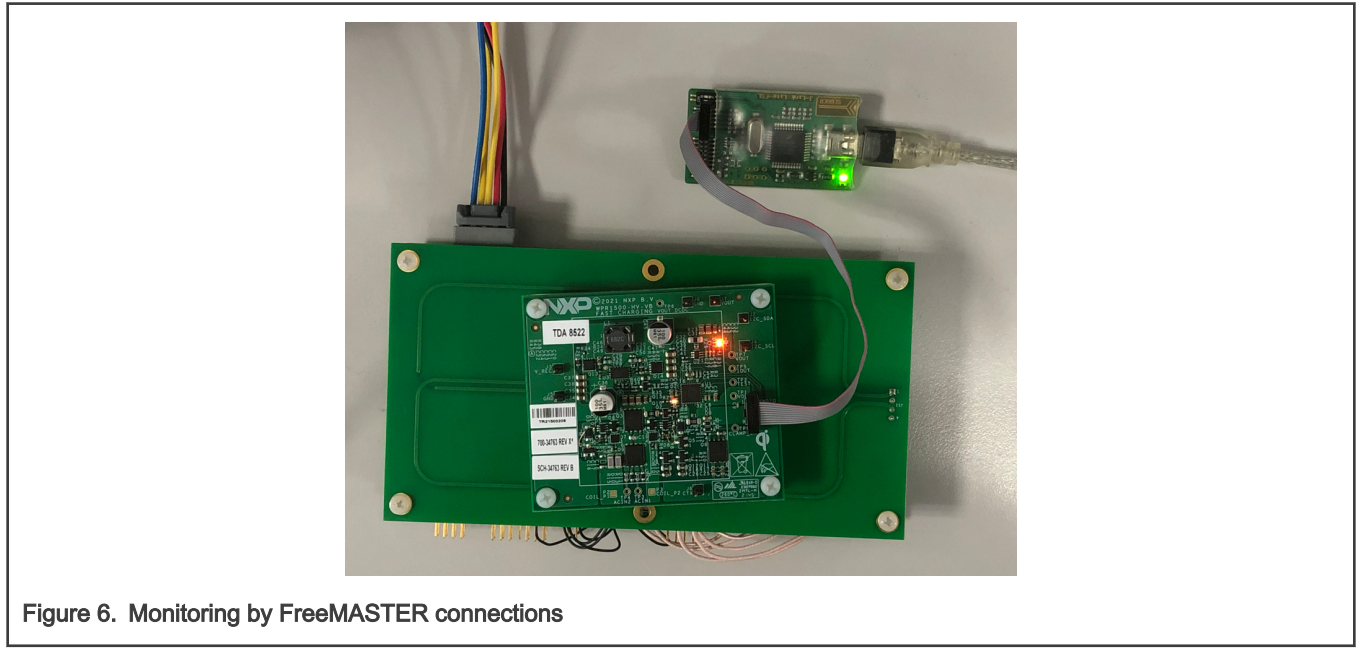

For details on the J-LINK debugger, visit nxp.com and search for "J-Link".

#### 7.2 Downloading and debugging firmware

#### 7.2.1 Downloading an existing WPR1500 HVOUT project with IAR

To download an existing WPR1500 project using IAR, perform the following steps:

1. Set the IAR Embedded Workbench.

The IAR embedded Workbench Tool is required. The IAR version should be 9.10.2 or higher. Because the receiver driver library is already included in the library folder of the wireless charger application project, you can open the application project and build the applications directly whenever the  $wpr_lib.a$  is ready.

The demo application workspace files are located in:

<software\_package>/build/wpr1500/iar/WPR1500\_HVOUT/WPR1500\_HVOUT.eww

2. Build a project.

Click the "Rebuild All" button.

| 1 🗅 🖻 🕋 🔚 🕹 🕺 🛍              | 0 0 0         |             |                    |                                                                                |              |
|------------------------------|---------------|-------------|--------------------|--------------------------------------------------------------------------------|--------------|
| Workspace                    | <b>▼</b> ‡ ×  | WPR1500     | HVOUT.c            | ×                                                                              |              |
| FLASH_16KB_PFLASH            | ~             |             |                    |                                                                                | f            |
|                              | ¢ ^           | 88<br>89    | uint16_<br>uint8_t | <pre>t rect_vol_monitor = 0;<br/>first_init_flag = 0;</pre>                    | -            |
|                              | Options       |             |                    |                                                                                |              |
| 🕀 🖬 alloc.c                  | Make          |             |                    |                                                                                |              |
| - 🖽 🗟 assert.c               | C             |             |                    | functions                                                                      |              |
| 🚽 🖬 assert.h                 | Compile       |             |                    | *****                                                                          |              |
| Common.h                     | Rebuild All   |             |                    | (vold);                                                                        |              |
| I ⊣⊞ lei io.c                | Clean         |             |                    | Task (void) :                                                                  |              |
| 1 10.h                       | C CTAT CL V   |             |                    | Ch0 Task (void):                                                               |              |
| □ — ⊞ @ printt.c             | C-STAT Stati  | c Analysis  | ,                  | Chl Task (void);                                                               |              |
| clastartup.c                 | Stop Build    |             |                    | Callback (void) ;                                                              |              |
| H statup.n                   |               |             |                    |                                                                                |              |
|                              | Add           |             | >                  | <pre>calibrate_current_voltage(uintl6_t adc_value, uintl6_t real_value);</pre> |              |
| □ □ typedef.h                | Remove        |             |                    |                                                                                |              |
| - 🕀 🛋 config                 | Reserves      |             |                    |                                                                                |              |
| WPR1500_HVOL                 | Kendine       |             |                    | bid AD IN Init (void);                                                         |              |
| −⊞ 🛋 cpu                     | Version Con   | trol System | >                  |                                                                                |              |
| - 🖓 📕 drivers                | 0             |             | _                  |                                                                                |              |
|                              | Open Conta    | ining Folde | f                  | (void)                                                                         |              |
|                              | File Properti | es          |                    |                                                                                |              |
| Build                        | Set as Active |             |                    |                                                                                | <b>▼</b> ‡ : |
| Messages                     |               |             |                    | File                                                                           | Line 1       |
| Total number of errors: 0    |               |             |                    |                                                                                |              |
| Total number of warnings: 2  | 2             |             |                    |                                                                                |              |
| Duild augus a da d           |               |             |                    |                                                                                |              |
| Bulla succeeded              |               |             |                    |                                                                                | ~            |
| Build Debug Log Declarations | Find in Files | Ambiguou    | Definitions        |                                                                                |              |
| Ready                        |               |             |                    | Errors 0, Warnings 2 Ln 109, Col 1 System                                      | CAP NUM OVR  |

3. Ensure that the debugger is configured properly in the project options.

The flash loader must be selected to support downloading of the binary to the internal flash.

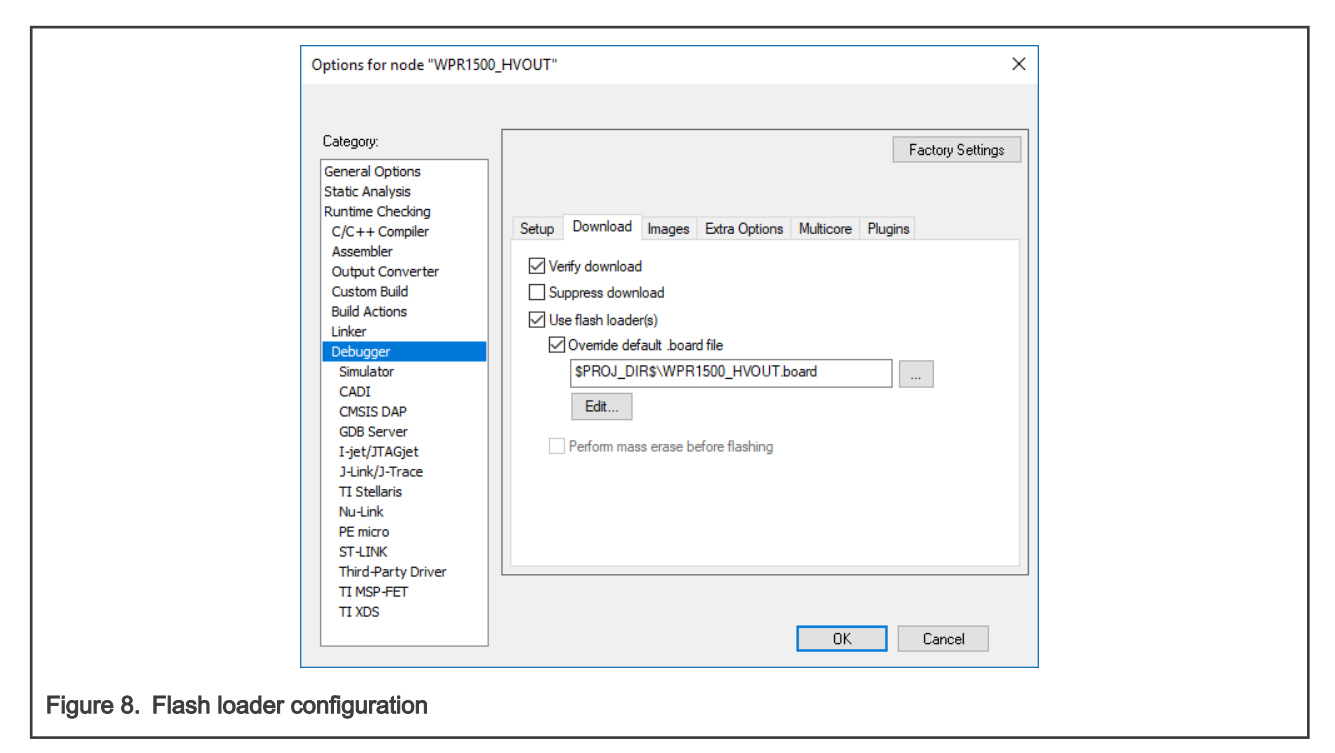

When using the J-Link as the debugger, select J-link/J-Trace.

| Workspace 🗸                                                                                                    | Options for node "WPR15                                                                                                    | 00 HVOUT"                                                                                                    |                                                     |
|----------------------------------------------------------------------------------------------------|----------------------------------------------------------------------------------------------------|----------------------------------------------------------------------------------------------------|-----------------------------------------------------|
| FLASH_16KB_PFLASH                                                                                                    |                                                                                                    | -                                                                                                    | fo                                                  |
| Files     Image: Common second second s | Category:<br>General Options<br>Static Analysis<br>Runtime Checking<br>C/C++ Compiler<br>Assembler<br>Output Converter<br>Output Converter<br>Custom Build<br>Build Actions<br>Linker<br>Debugger<br>Simulator<br>CADI<br>OMSIS DAP | Factory Settings Setup Download Images Multicore Extra Options Plugins Driver  Plun to J-Link/J-Trace  Main Setup macros Use macro file(s) | onditions entered between you<br>s to use the code. |
| Log     Log                                                                                                    | Device description file     Overtide default     STOOLKIT_DIR\$\CONFIG\debugger\NXP\MWPR1516.ddf                                                                                                    | > v<br>• 4 ×                                                                                                    |                                                     |
| Mon Jun 13, 2022 17:35:34: IAR Emb<br>Mon Jun 13, 2022 17:35:34: Loading 1                                                                                                    |                                                                                                    | OK Cancel                                                                                                    | QOC.dll)                                            |
| Build Debug Log Declarations References                                                                                                    | Find in Files Ambiguou                                                                                                    | s Definitions                                                                                                    |                                                     |

When using P&E Multilink as the debugger, select PE micro.

| Options for node "WPR1500<br>Category:<br>General Options<br>Static Analysis<br>Runtime Checking<br>C/C++ Compiler                                    | D_HVOUT" ×<br>Factory Settings<br>Setup Download Images Extra Options Multicore Plugins |
|----------------------------------------------------------------------------------------------------|-----------------------------------------------------------------------------------------|
| Assembler<br>Output Converter<br>Custom Build<br>Build Actions<br>Linker<br>Debugger<br>Simulator<br>CADI<br>CMSIS DAP<br>GDB Server<br>I-jet/JTAGjet | Driver PE micro main Setup macros Use macro file(s) Device description file             |
| J-Link/J-Trace<br>TI Stellaris<br>Nu-Link<br>PE micro<br>ST-LINK<br>Third-Party Driver<br>TI MSP-FET<br>TI XDS                                        | Override default  STOOLKIT_DIR\$\CONFIG\debugger\NXP\MWPR1516.ddf  DK Cancel            |
| Figure 10. Debugger driver configuration                                                                                                    | for PE micro                                                                            |

4. Download the project.

After the application is built successfully, click the "Download and Debug" button to download the application to the target device.

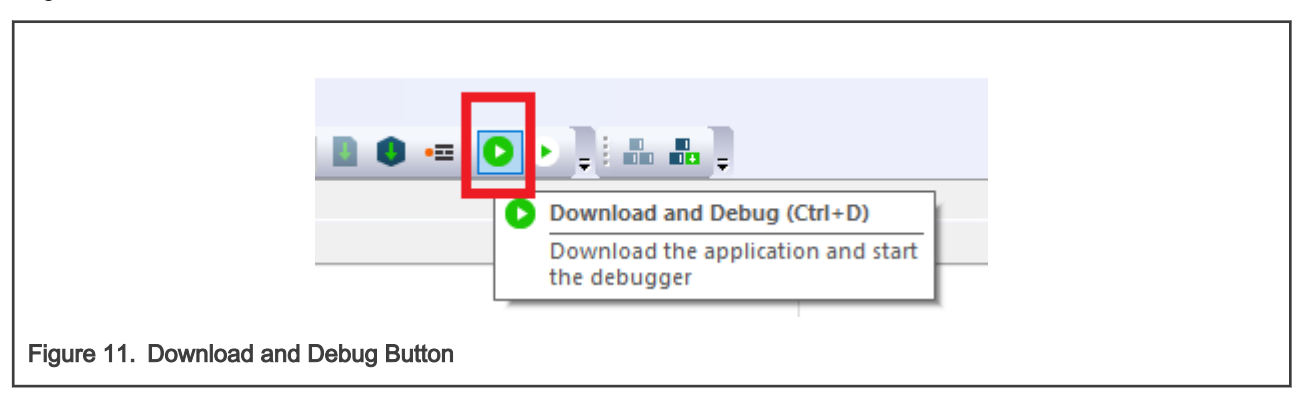

The following figure shows the programming of a project.

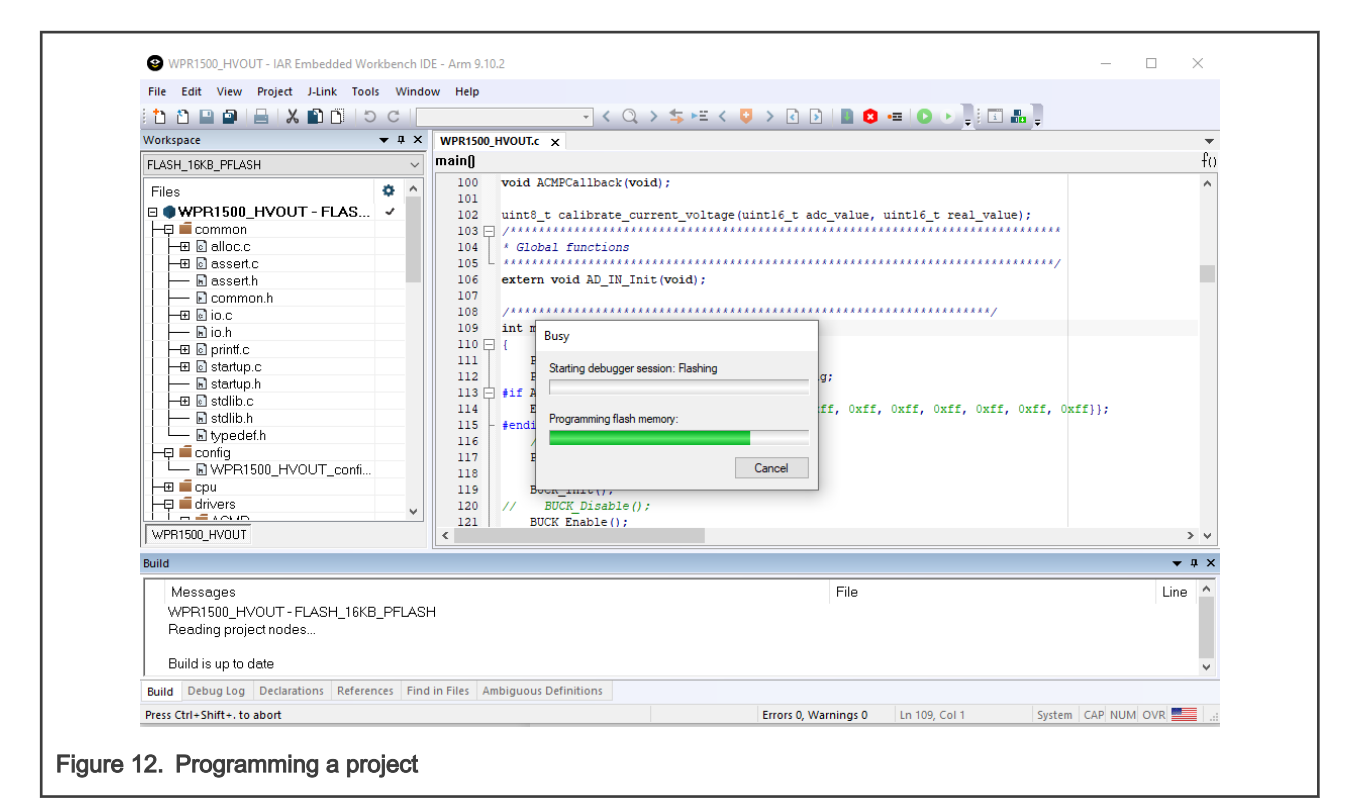

5. After the application is downloaded to the target device, the debugger stops executing at the start of the main() function:

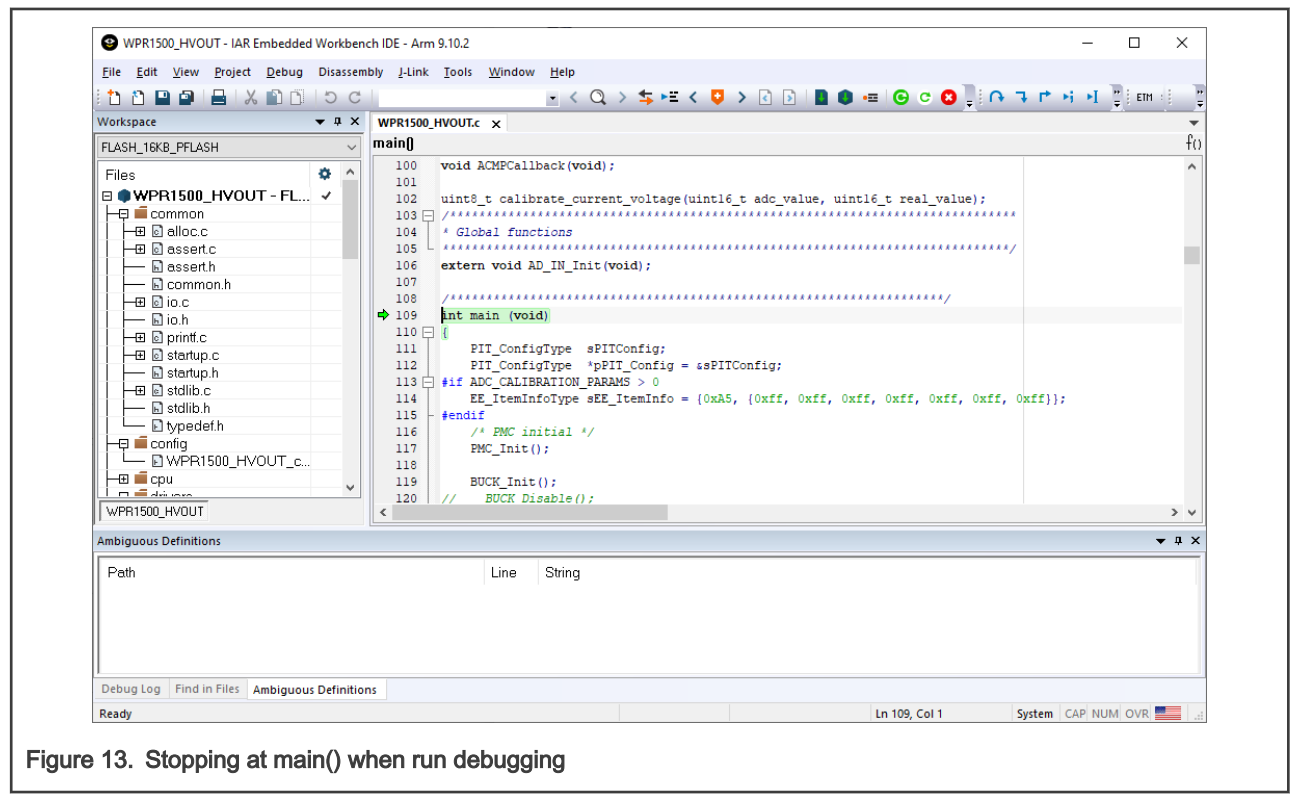

7.3 Debugging with FreeMASTER

#### 7.3.1 Connecting the Debugging cable

The FreeMASTER debug connection uses J-Link, as shown in the following figure. The J-Link tool can be connected through the connector J1. The FreeMASTER version should be V3.1 or higher.

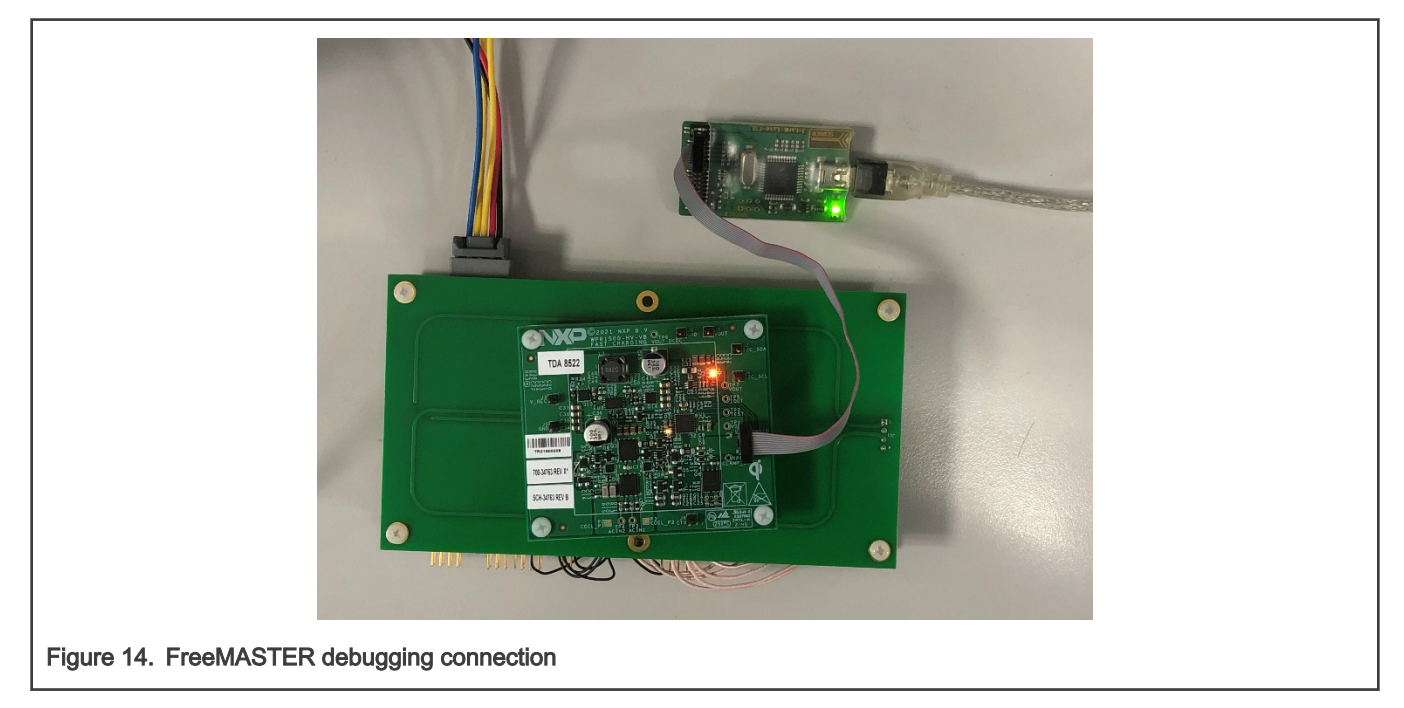

#### 7.3.2 FreeMASTER project options setting

1. Set the symbol file for your project. Select the symbol file in **FreeMASTER Project -> Options -> MAP Files**, as shown below.

| Options                                                                                   |                                                                                                    |           |
|-------------------------------------------------------------------------------------------|----------------------------------------------------------------------------------------------------|-----------|
| Comm MAP File<br>Default symbol fil<br>File format:<br>List of all valid<br>symbol files: | S Pack Dir   HTML Pages   Demo Mode   Views & Bars   a: \.FLASH_16KB_PFLASH\Exe\WPR1500_HVOUT.out Binary ELF with DWARF1 or DWARF2 dbg format.  Edit .FLASH_16KB_PFLASH\Exe\WPR1500_HVOUT.out | Del       |
|                                                                                           | Note: The file selected in the list will be used as default symbol fil<br>when the project is opened<br>On Load<br>Let the user select starting symbol file                                   | View<br>e |
|                                                                                           | <ul> <li>Synchronize variables each time the symbol file loads</li> <li>List errors (variables using undefined symbols)</li> <li>Always Except after project load</li> </ul>                  |           |
|                                                                                           | OK Cancel Apply                                                                                                    | Help      |
| Figure 15. Select Symbol File                                                             |                                                                                                    |           |

 Select the communication interface for Freemaster: Select "Plug-in Module" in Freemaster Project -> Options -> Comm as shown below. Then select "FreeMASTER Segger/Jlink Communication Plug-in".

| Options                                                                                                    |  |
|----------------------------------------------------------------------------------------------------|--|
| Comm       MAP Files       Pack Dir       HTML Pages       Demo Mode       Views & Bars         Communication       Image: Communication       Image: Communication       Image: Communication       Image: Communication         Image: Communication       Image: Communication       Image: Communication       Image: Communication       Image: Communication         Image: Connect string:       Image: Configure       Image: Configure       Image: Configure |  |
| Communication state on startup and on project load<br>Copen port at startup<br>Copen port at startup<br>Store port state on exit, apply it on startup<br>Store state to project file, apply upon its load<br>Advanced                                                                                                    |  |
| OK Cancel Apply Help                                                                                                    |  |
| Figure 16. Communication interface setting                                                                                                    |  |

#### 7.3.3 Debugging with FreeMASTER

NXP provides the FreeMASTER GUI tool for system working status monitor. The following figure shows the FreeMASTER GUI Tool. Users need to open WPR1500\_HVOUT.pmp with this tool and then click the red Start/Stop button. For the FreeMASTER tool, visit nxp.com/Freemaster.

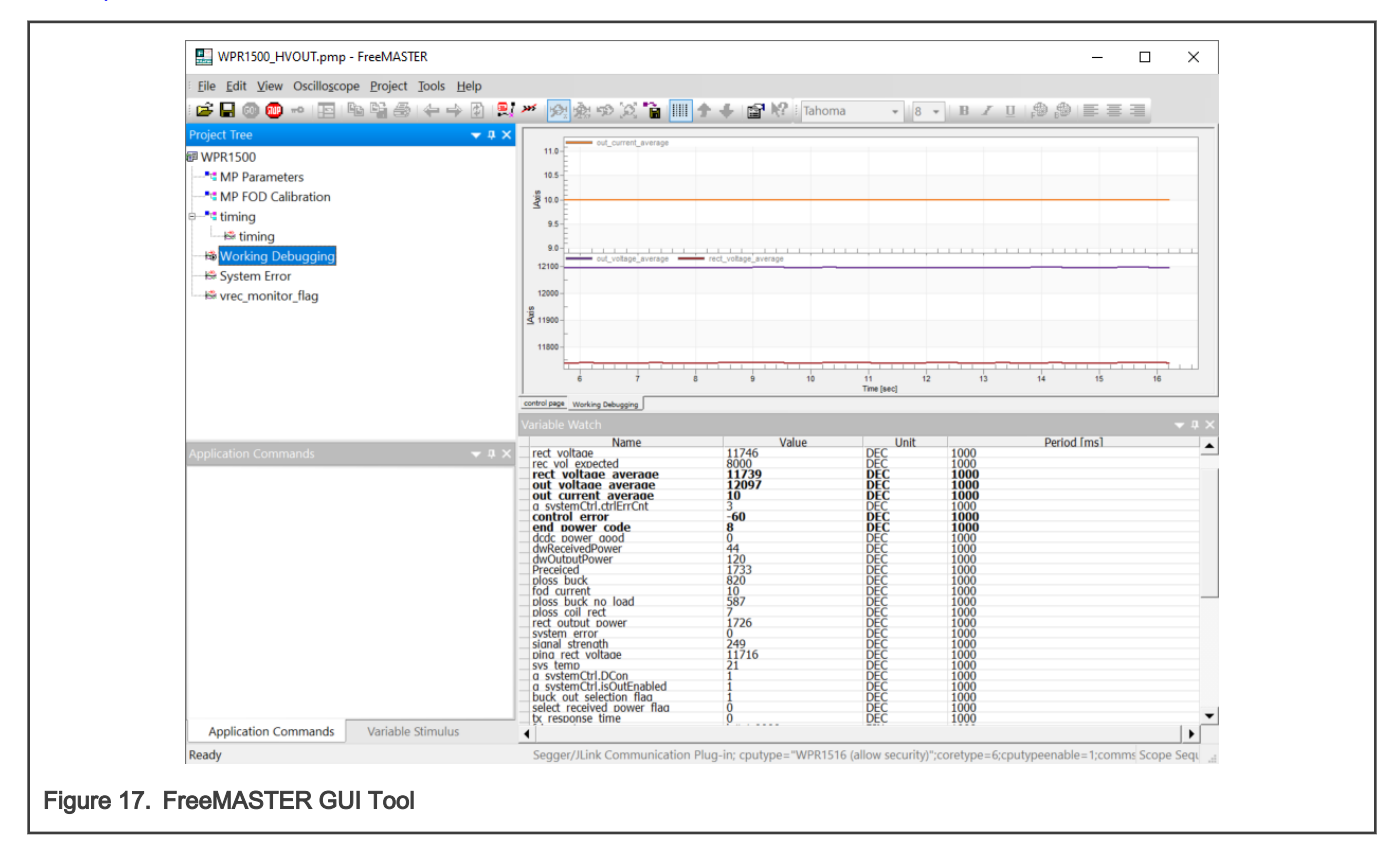

## 7.4 Testing

#### 7.4.1 Signals on the Board

The following figure shows the main signals on the WPR1500-HV EPP receiver board.

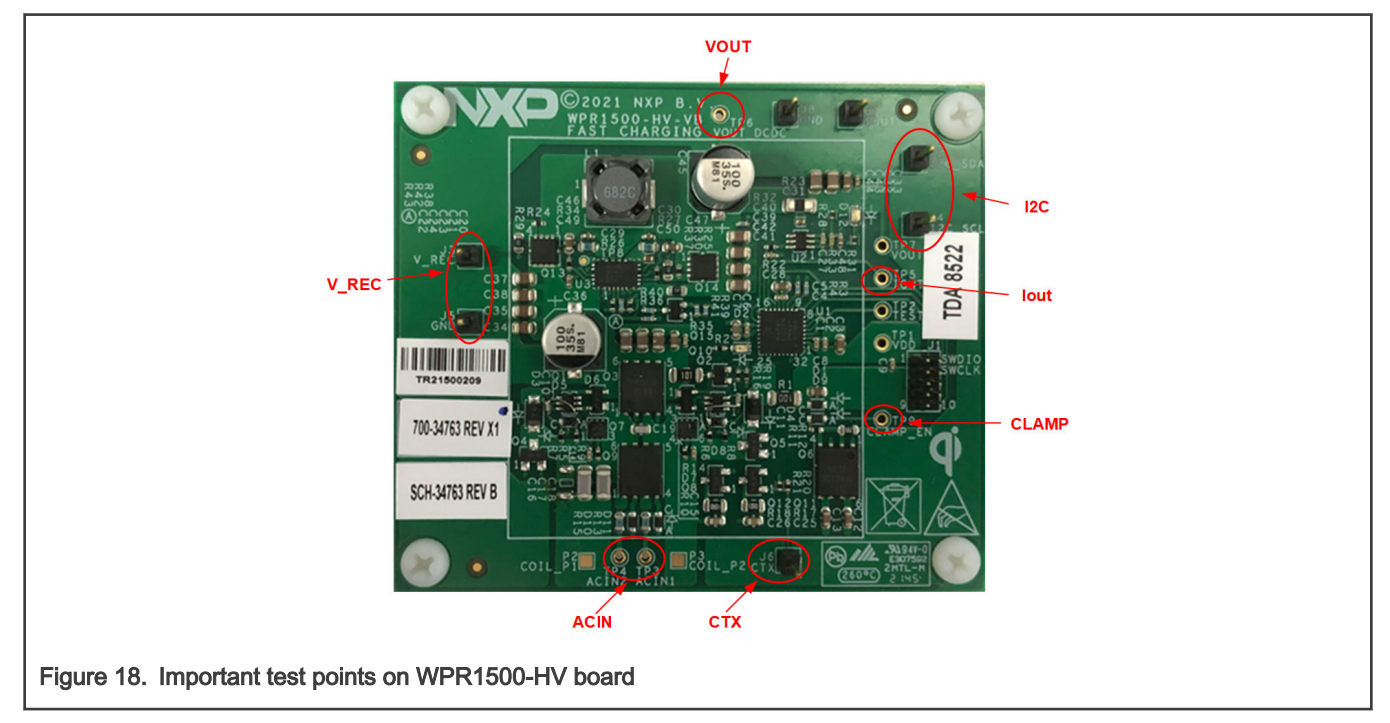

The following table lists the testing points on the WPR1500 BUCK board.

#### Table 3. Test Points list

| TP1 : VDD        | TP9: CLAMP_EN |
|------------------|---------------|
| TP2 : TEST       | J2 & J4: I2C  |
| TP3 & TP4 : ACIN | J3: V_REC     |
| TP5 : IOUT       | J6: CTX       |
| TP7 & J7: VOUT   | J5 & J8: GND  |

The following examples show how to measure and debug the board.

The following figure shows the input voltage and communication signal from the ping phase to power transfer setup. The loading is 10.5W(12V@0.875A)

- Channel 1: Rectifier voltage VREC
- Channel 2: Output current I\_out
- Channel 3: Output voltage V\_out
- Channel 4: Communication signal CTX

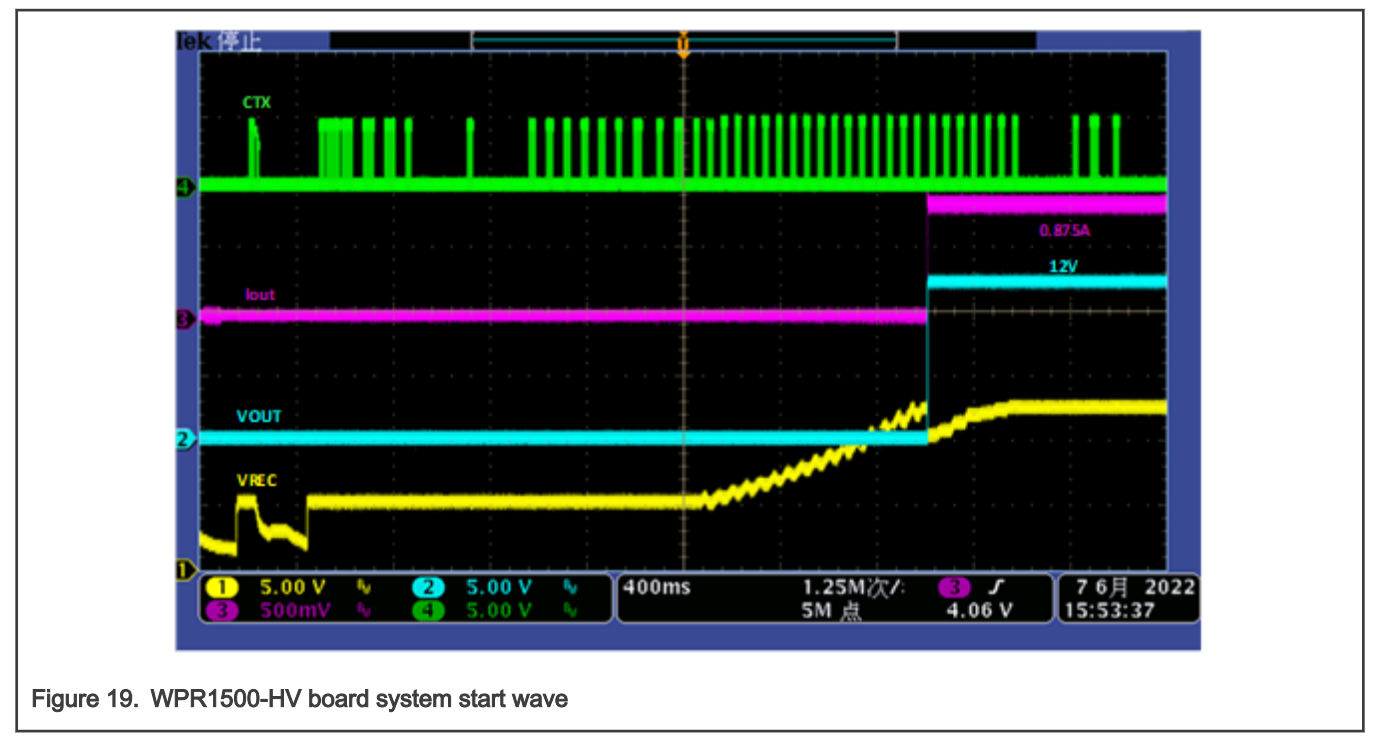

The following figure shows the load step and load dump from 7.5W(12V@0.625A) to 15W(12V@1.25A).

- Channel 1: Rectifier voltage VREC
- Channel 2: Output current I\_out
- Channel 3: Output voltage V\_out

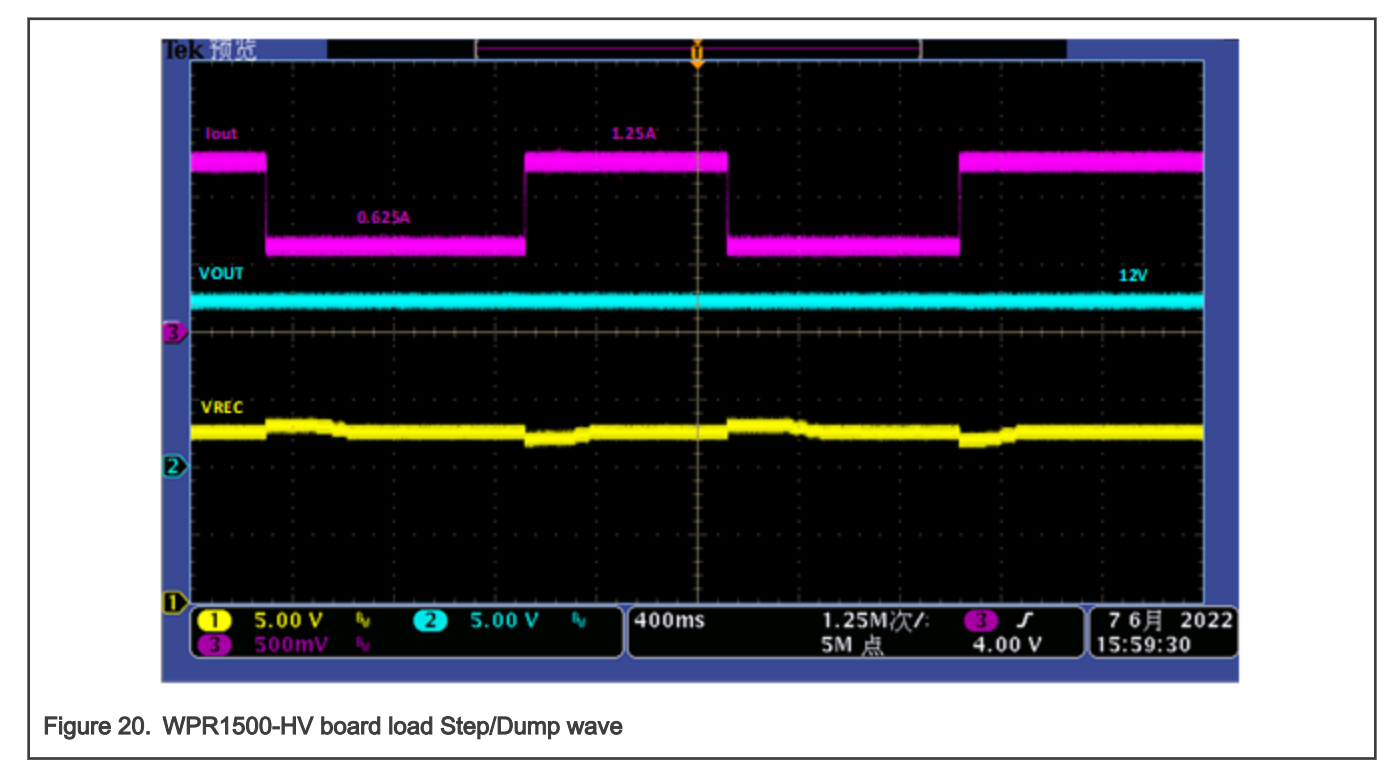

# 8 References

• NXP wireless charging solution page:

nxp.com/products/power-management/wireless-charging-ics

• NXP Freemaster tool page:

nxp.com/products/power-management/wireless-charging-ics/freemaster-run-time-debugging-tool:FREEMASTER

• WPC page:

www.wirelesspowerconsortium.com

# 9 Revision History

#### Table 4. Revision history

| Revision number | Date    | Substantive changes |
|-----------------|---------|---------------------|
| GA 3.0          | 07/2022 | Initial release.    |

# Legal information

#### Definitions

**Draft** — A draft status on a document indicates that the content is still under internal review and subject to formal approval, which may result in modifications or additions. NXP Semiconductors does not give any representations or warranties as to the accuracy or completeness of information included in a draft version of a document and shall have no liability for the consequences of use of such information.

#### Disclaimers

Limited warranty and liability — Information in this document is believed to be accurate and reliable. However, NXP Semiconductors does not give any representations or warranties, expressed or implied, as to the accuracy or completeness of such information and shall have no liability for the consequences of use of such information. NXP Semiconductors takes no responsibility for the content in this document if provided by an information source outside of NXP Semiconductors.

In no event shall NXP Semiconductors be liable for any indirect, incidental, punitive, special or consequential damages (including - without limitation - lost profits, lost savings, business interruption, costs related to the removal or replacement of any products or rework charges) whether or not such damages are based on tort (including negligence), warranty, breach of contract or any other legal theory.

Notwithstanding any damages that customer might incur for any reason whatsoever, NXP Semiconductors' aggregate and cumulative liability towards customer for the products described herein shall be limited in accordance with the Terms and conditions of commercial sale of NXP Semiconductors.

**Right to make changes** — NXP Semiconductors reserves the right to make changes to information published in this document, including without limitation specifications and product descriptions, at any time and without notice. This document supersedes and replaces all information supplied prior to the publication hereof.

Suitability for use — NXP Semiconductors products are not designed, authorized or warranted to be suitable for use in life support, life-critical or safety-critical systems or equipment, nor in applications where failure or malfunction of an NXP Semiconductors product can reasonably be expected to result in personal injury, death or severe property or environmental damage. NXP Semiconductors and its suppliers accept no liability for inclusion and/or use of NXP Semiconductors products in such equipment or applications and therefore such inclusion and/or use is at the customer's own risk. **Applications** — Applications that are described herein for any of these products are for illustrative purposes only. NXP Semiconductors makes no representation or warranty that such applications will be suitable for the specified use without further testing or modification.

Customers are responsible for the design and operation of their applications and products using NXP Semiconductors products, and NXP Semiconductors accepts no liability for any assistance with applications or customer product design. It is customer's sole responsibility to determine whether the NXP Semiconductors product is suitable and fit for the customer's applications and products planned, as well as for the planned application and use of customer's third party customer(s). Customers should provide appropriate design and operating safeguards to minimize the risks associated with their applications and products.

NXP Semiconductors does not accept any liability related to any default, damage, costs or problem which is based on any weakness or default in the customer's applications or products, or the application or use by customer's third party customer(s). Customer is responsible for doing all necessary testing for the customer's applications and products using NXP Semiconductors products in order to avoid a default of the applications and the products or of the application or use by customer's third party customer(s). NXP does not accept any liability in this respect.

Terms and conditions of commercial sale — NXP Semiconductors products are sold subject to the general terms and conditions of commercial sale, as published at http://www.nxp.com/profile/terms, unless otherwise agreed in a valid written individual agreement. In case an individual agreement is concluded only the terms and conditions of the respective agreement shall apply. NXP Semiconductors hereby expressly objects to applying the customer's general terms and conditions with regard to the purchase of NXP Semiconductors products by customer.

**Export control** — This document as well as the item(s) described herein may be subject to export control regulations. Export might require a prior authorization from competent authorities.

Suitability for use in non-automotive qualified products — Unless this data sheet expressly states that this specific NXP Semiconductors product is automotive qualified, the product is not suitable for automotive use. It is neither qualified nor tested in accordance with automotive testing or application requirements. NXP Semiconductors accepts no liability for inclusion and/or use of non-automotive qualified products in automotive equipment or applications.

In the event that customer uses the product for design-in and use in automotive applications to automotive specifications and standards, customer (a) shall use the product without NXP Semiconductors' warranty of the product for such automotive applications, use and specifications, and (b) whenever customer uses the product for automotive applications beyond NXP Semiconductors' specifications such use shall be solely at customer's own risk, and (c) customer fully indemnifies NXP Semiconductors for any liability, damages or failed product claims resulting from customer design and use of the product for automotive applications.

**Translations** — A non-English (translated) version of a document, including the legal information in that document, is for reference only. The English version shall prevail in case of any discrepancy between the translated and English versions.

Security — Customer understands that all NXP products may be subject to unidentified vulnerabilities or may support established security standards or specifications with known limitations. Customer is responsible for the design and operation of its applications and products throughout their lifecycles to reduce the effect of these vulnerabilities on customer's applications and products. Customer's responsibility also extends to other open and/or proprietary technologies supported by NXP products for use in customer's applications. NXP accepts no liability for any vulnerability. Customer should regularly check security updates from NXP and follow up appropriately.

Customer shall select products with security features that best meet rules, regulations, and standards of the intended application and make the ultimate design decisions regarding its products and is solely responsible for compliance with all legal, regulatory, and security related requirements concerning its products, regardless of any information or support that may be provided by NXP.

NXP has a Product Security Incident Response Team (PSIRT) (reachable at PSIRT@nxp.com) that manages the investigation, reporting, and solution release to security vulnerabilities of NXP products.

#### Trademarks

Notice: All referenced brands, product names, service names, and trademarks are the property of their respective owners.

NXP — wordmark and logo are trademarks of NXP B.V.

AMBA, Arm, Arm7, Arm7TDMI, Arm9, Arm11, Artisan, big.LITTLE, Cordio, CoreLink, CoreSight, Cortex, DesignStart, DynamIQ, Jazelle, Keil, Mali, Mbed, Mbed Enabled, NEON, POP, RealView, SecurCore, Socrates, Thumb, TrustZone, ULINK, ULINK2, ULINK-ME, ULINK-PLUS, ULINKpro, µVision, Versatile — are trademarks or registered trademarks of Arm Limited (or its subsidiaries) in the US and/or elsewhere. The related technology may be protected by any or all of patents, copyrights, designs and trade secrets. All rights reserved.

Airfast — is a trademark of NXP B.V.

**Bluetooth** — the Bluetooth wordmark and logos are registered trademarks owned by Bluetooth SIG, Inc. and any use of such marks by NXP Semiconductors is under license.

**Cadence** — the Cadence logo, and the other Cadence marks found at www.cadence.com/go/trademarks are trademarks or registered trademarks of Cadence Design Systems, Inc. All rights reserved worldwide.

CodeWarrior — is a trademark of NXP B.V.

- **ColdFire** is a trademark of NXP B.V.
- ColdFire+ is a trademark of NXP B.V.

EdgeLock — is a trademark of NXP B.V.

EdgeScale — is a trademark of NXP B.V.

**EdgeVerse** — is a trademark of NXP B.V.

elQ — is a trademark of NXP B.V.

FeliCa — is a trademark of Sony Corporation.

Freescale — is a trademark of NXP B.V.

HITAG — is a trademark of NXP B.V.

ICODE and I-CODE — are trademarks of NXP B.V.

**Immersiv3D** — is a trademark of NXP B.V.

**I2C-bus** — logo is a trademark of NXP B.V.

Kinetis — is a trademark of NXP B.V.

Layerscape — is a trademark of NXP B.V.

Mantis — is a trademark of NXP B.V.

MIFARE — is a trademark of NXP B.V.

NTAG — is a trademark of NXP B.V.

Processor Expert — is a trademark of NXP B.V.

QorIQ — is a trademark of NXP B.V.

SafeAssure — is a trademark of NXP B.V.

SafeAssure — logo is a trademark of NXP B.V.

Synopsys — Portions Copyright <sup>©</sup> 2021 Synopsys, Inc. Used with permission. All rights reserved.

Tower — is a trademark of NXP B.V.

UCODE - is a trademark of NXP B.V.

VortiQa — is a trademark of NXP B.V.

Please be aware that important notices concerning this document and the product(s) described herein, have been included in section 'Legal information'.

© NXP B.V. 2022.

#### All rights reserved.

For more information, please visit: http://www.nxp.com For sales office addresses, please send an email to: salesaddresses@nxp.com

> Date of release: 4 July 2022 Document identifier: WPR1500HVWCRAUG